| 目 | 录 |
|---|---|
|   |   |

| 1. 软件概述 2          |
|--------------------|
| 2. 系统需求            |
| 1) 硬件环境 2          |
| 2) 软件环境 2          |
| 3. 软件安装、打开、升级或卸载 3 |
| 1) 安装 3            |
| 2)打开 3             |
| 3) 升级 3            |
| 4) 卸载 3            |
| 4. 软件的使用 4         |
| 1) 软件的特点 4         |
| 2)软件基本界面和说明4       |
| 3) 详细功能介绍 5        |
| ①绘画工作区5            |
| ②登录按钮5             |
| ③文件操作栏5            |
| ④画笔系统12            |
| ⑤色板工具14            |
| ⑥图层工具17            |
| ⑦画面调制栏18           |
| ⑧参考图工具             |
| ⑨恢复画稿功能21          |
| ⑩关于压感的说明22         |
| 附1软件快捷键:           |
| 附2常见问题:            |

## 1. 软件概述

UGEE 友基广州市友基计算机科技有限公司

UgeeFun 绘图软件是友基独立研发,具有完整知识产权的一款绘画软件,支持数位板、数位屏等输入设备进行绘画应用,界面直观,操作简便,易于维护。

Ugee Fun 应用于中小学美术教学,不仅便利教授学生学习绘画技巧,还可以通过分享作品,相互学习绘画技巧,让学生对绘画充满乐趣和成就感!

UgeeFun 作为一款全新的绘图创作软件,正不断地进行功能等多方面的改进,为的 是进一步满足更多用户的使用需求,使它成为绘画爱好者们方便创作、乐于分享、共同 进步的绘图软件。

本说明书是针对 UgeeFun 的使用方法,详细内容请参考以下章节。

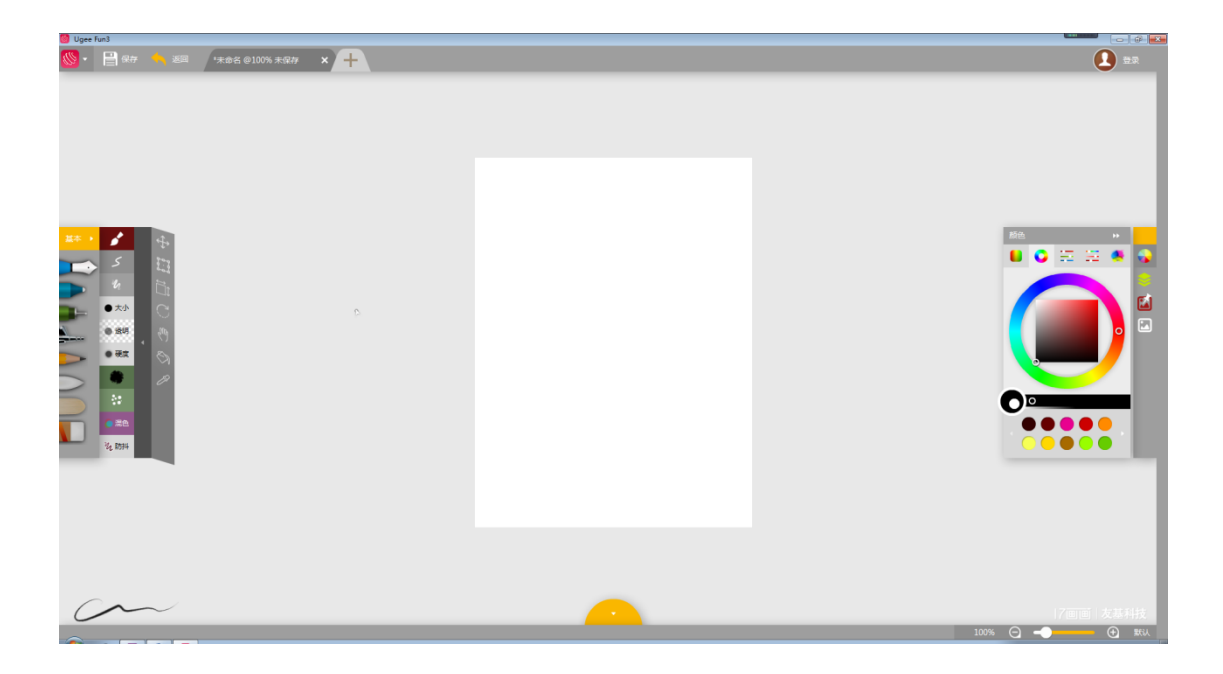

## 2. 系统需求

### 1) 硬件环境

推荐配置:

CPU: 2.0GHz 或更快处理器
内存: 2GB 以上内存
显卡: 集成或独立显卡显存 512MB 以上
显示: 1366X768 屏幕分辨率或更高
硬盘: 至少 100MB 可用硬盘空间

2) 软件环境

Window XP/Vista/7/8/10 及以上版本

## 3. 软件安装、打开、升级或卸载

### 1) 安装

①将光盘放入电脑光驱,读取后打开光盘,找到ugeefun.exe文件双击程序进行安装,如果您的电脑不带光驱或者光盘遗失,请登录友基官方网站

<u>http://ugee.com.cn/Support/Down/1096.html</u>,下载 UgeeFun 绘图软件压缩包。

②下载驱动文件后解压缩,运行压缩包内"UgeeFun. exe"以执行程序安装。载入 成功后,弹出"应用程序安装"窗口,设置安装位置后点击继续。

注意: 安装本软件需要安装 Adobe Air 运行环境,在安装软件时,该环境会打包 自动安装。

| ▲ 应用程序安装 |                                                                                                  | X |
|----------|--------------------------------------------------------------------------------------------------|---|
|          | Ugee Fun<br>安装首选参数<br>☑ 将快捷方式图标添加到桌面上<br>☑ 安装后启动应用程序<br>安装位置:<br>C:\Program Files (x86)\Ugee Fun |   |
|          | 继续取消                                                                                             |   |

### 2) 打开

通过双击桌面生成的 Ugee Fun 图标或打开【开始】-【程序】-【UgeeFun】-运行 【UgeeFun】以打开本软件

#### 3) 升级

本软件提供在线免费升级功能,当打开软件时,软件检测到网站有升级的版本,将 弹出,如下窗口提示您升级软件。请点击【替换】以执行软件升级,升级完成后软件将 再次启动。

#### 注意:一般软件解决或升级了某些功能会提供升级版本,建议替换升级。

#### 4) 卸载

打开【开始】-【控制面板】-【程序和功能】-找到【UgeeFun3】右键单击并选择 【卸载】,程序将自动完成卸载。

# 4. 软件的使用

- 1) 软件的特点
  - •为绘画爱好者量身定做
  - 模拟各种真实笔刷的效果
  - 完整记录绘画过程
  - 在线保存和分享作品
  - 在线绘画交流平台
  - 支持友基数位板真实压感功能
  - •提供便捷的临摹绘画方式
- 2) 软件基本界面和说明

| 文件选项卡  |         | 登录按钮                                                                                                    |
|--------|---------|----------------------------------------------------------------------------------------------------|
|        |         | 0                                                                                                    |
| 文件操作   |         |                                                                                                    |
| 画面调整栏  |         | Re<br>ではままで<br>でではままでで<br>でではままでで<br>ででいた。<br>に<br>の<br>の<br>の<br>の<br>の<br>の<br>の<br>の<br>の<br>の<br>の<br>の<br>の |
| $\sim$ |         | 2005 (C)                                                                                                    |
| 笔触效果预览 | 工具栏隐藏按钮 | 缩放设置                                                                                                    |

文件选项卡:对正在绘图的页面进行选择、关闭、新增功能;

登录按钮:用于用户登录和注册;

文件操作:软件基本菜单选项,包括文件、编辑、视图等管理;

画面调整栏:提供工具对画面进行调整;

画笔工具栏: 此区域包括笔刷工具以及其他工具的选择

常用画板栏:此区域主要用于修改工具的属性,如颜色、笔刷等,还包括图层管理 和参考图插入功能;

工具栏隐藏按钮:可一键对界面的所有工具进行隐藏/显示的切换。

### 3) 详细功能介绍

#### ①绘画工作区

软件界面中白色可绘图区域为画布区域,是绘画的有效区域。其大小可以在新建画 布大小或用修改画稿工具进行调整。

### ②登录按钮

点击右上角登录区的【登录】,在弹出的登录框中,如果您已经注册了账号请填写 账号和密码进行登录;如果您未注册,点击【注册账号】,将打开软件账号注册网页, 请在网站上填写注册信息即可。

| Ugee Fun3   | ×             |
|-------------|---------------|
| 注册帐号        | シリンションを行っていた。 |
| 1 帐号        |               |
| <b>?</b> 密码 |               |
| □ 记住密码      | □ 自动登录        |
| 0           | 汞登            |

#### ③文件操作栏

此栏目用于管理软件基本菜单选项,如下图所示,点击蓝色【菜单】图标,可以展 开更详细的菜单管理目录,包括文件、编辑、视图等管理。而右侧几个灰色图标则是快 速菜单操作键。

# A. 文件

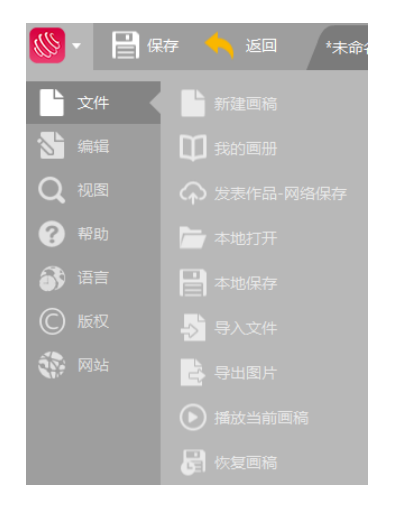

#### i 新建画稿

新建画稿菜单可以对画稿大小进行调整。

| 新建画稿  |                 | ×       |
|-------|-----------------|---------|
| 画稿名称: |                 |         |
| 预设尺寸: | 默认大小    ▼       |         |
| 宽度:   | 480 像素 🔻        | 23%     |
| 高度:   | 640 <b>像素</b> 🔻 |         |
| 分辨率:  | 72   像素 / 英寸 🔻  | 翻转90度   |
|       | 0               | 确定 🕖 取消 |
|       |                 |         |

#### ii 我的画册

在登录状态下,打开我的画册,可以对网络保存的画册进行管理。

UGEE 友基广州市友基计算机科技有限公司

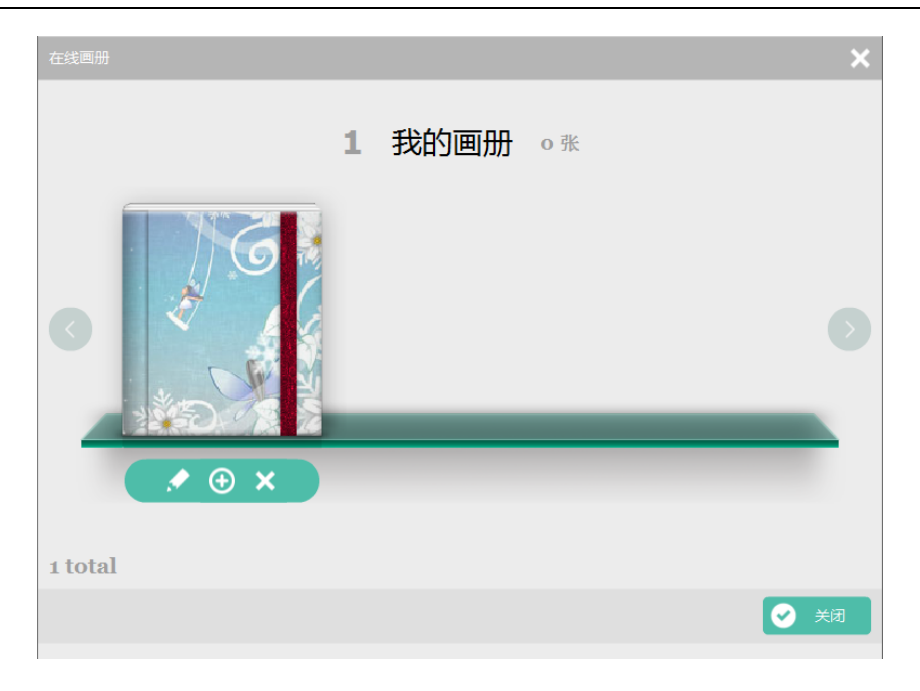

#### iii.发表作品 -网络保存

发表作品,可以将作品发表至站速网络分享平台,可以设置作品名称、作品所属的 画册、分类以及访问权限。访问权限包括"所有人可见"、"仅好友"或"仅我自己", 以区分公开和私密作品。

| 发表作品             | ×                   |
|------------------|---------------------|
| 名称:              |                     |
| 画册: 我的 <b>画册</b> |                     |
| 分类: 选择分类         | 23%                 |
| 可见性: 所有人可见       | •                   |
| 介绍:              | 安府 · 400 安府 · 640   |
|                  | · 武度:480px 高度:040px |
|                  | 9                   |
|                  |                     |
|                  | ● 确定 ● 取消           |

#### iv.本地打开

本地打开可以打开一个 UgeeFun 文件(后缀为"\*.hua"),以继续上次的绘画过程。或者打开一张本地图片,作为参考图,进行临摹绘画。

#### v.本地保存

本地保存,将已画好的作品保存至本地,文件后缀为"\*.hua",是 Ugee Fun 专门的保存文件,能够保存记录您的作品完整的绘画过程。

#### vi.导出图片

将绘画完成的作品导出,提供多种图片保存类型(jpg、png),以及图片背景(透明、 白色、纸张)。其中,透明背景将保存为透明的图片,仅保留绘画笔迹;白色背景则保

存背

景的白色和绘画笔迹;纸张背景将保存设置的纸张背景和绘画笔迹。

| 导出图片              | ×      |
|-------------------|--------|
| 名称:未命名            |        |
| 图片类型: png 允许透明背景  | 23%    |
| 图片背景: 透明 🔻        | 2370   |
| 宽度:480px 高度:640px |        |
| 📀 确定              | 🛛 🕖 取消 |
|                   |        |

#### vii. 播放当前画稿

点击此项,可播放当前画稿。播放过程中,能看到完整的播放内容,包括画布上的 操作、工具的选择、属性的调节。可通过自行车、小车、飞机的图标调整播放速度,观 看的时间长度也会发生变化如下图:

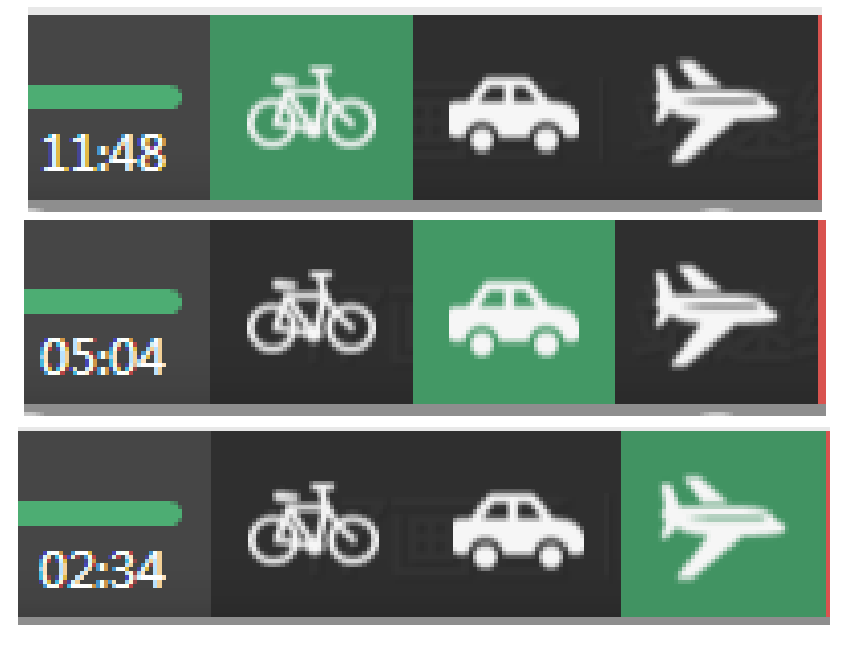

### 播放过程截图:

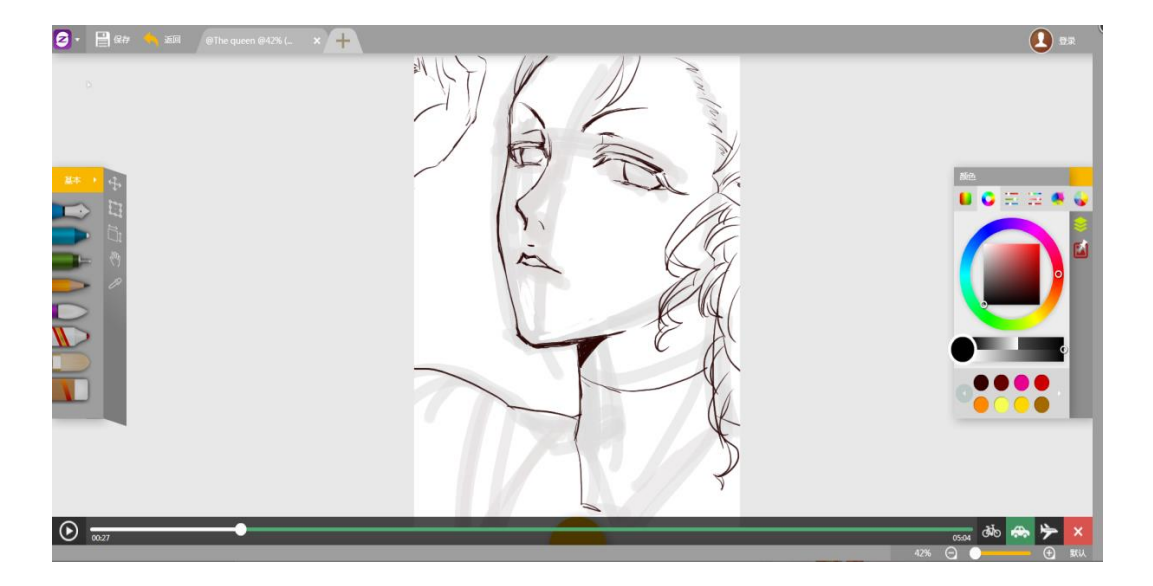

### 作品完成截图:

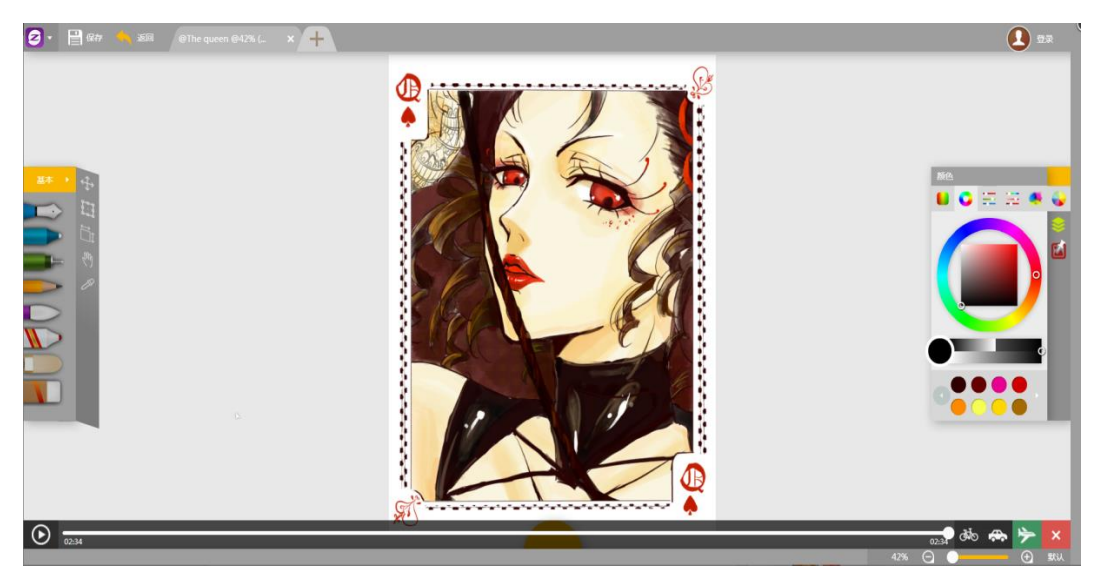

### B. 编辑

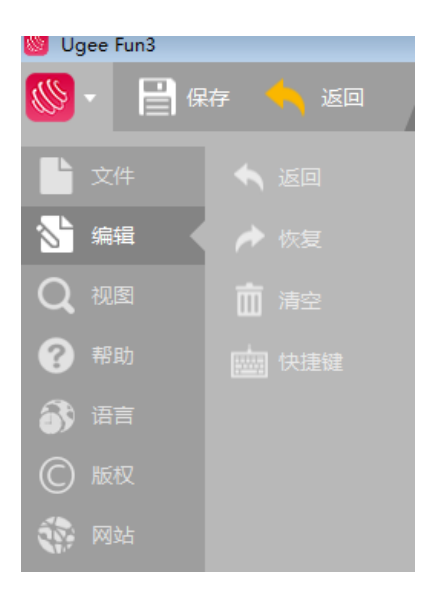

#### i. 返回和恢复

【返回】上一步,即撤销。反之,【恢复】则是恢复到下一步。

ii.清空

清空画布,画布清空后将清空所有画布和图层,恢复最初始的绘画状态。操作清空 后,将无法返回,故弹出确认清空提示对话框,请慎重选择。

#### iii.恢复画笔设置

将画笔参数重置为默认。

#### iv. 快捷键

可对软件快捷键进行自定义。

|         |           | >  |
|---------|-----------|----|
| 名称      | 快捷键       |    |
| 新建      | Ctrl+N    | 4  |
| 打开      | Ctrl+O    |    |
| 保存      | Ctrl+S    |    |
| 缩小      | Ctrl+_    |    |
| 放大      | Ctrl+=    |    |
| 缩小      | _         |    |
| 放大      | =         |    |
| 缩小      | Ctrl+数字键- |    |
| 放大      | Ctrl+数字键+ |    |
| <u></u> |           | 关闭 |

C. 视图

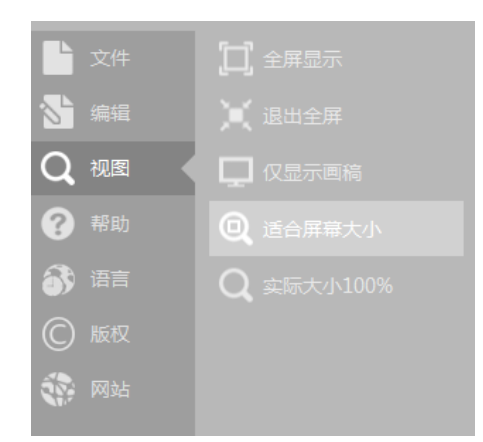

#### i. 全屏显示 /退出全屏

【全屏显示】可以使软件进入全屏的绘画模式,提供专心干净的绘画环境。 【退出全屏】则是退出全屏绘画模式,返回普通的绘画模式。

#### ii. 仅显示画稿

【仅显示画稿】可以将工具区、工具属性区等画布周围的区域隐藏,仅保留绘画工作区。

#### iii.适合屏幕大小

将画布放大到与软件窗口大小适合的屏幕大小范围。

iv. 实际大小 100%

将画布恢复至画布 100%实际大小尺寸显示。

D. 语言

第一次使用本软件,将自动弹出语言选择框,请在"简体中文"、"繁體中文"和 "English"中选择软件界面语言。或者可以通过【菜单】-【语言】进行选择。

| ▶ 文件            |            |
|-----------------|------------|
| Shi 编辑          |            |
| Q <sub>视图</sub> | En English |
| ? 帮助            |            |
| of 33 语言        |            |
| ⑥ 版权            |            |
| 🞲 网站            |            |
|                 |            |

### E. 版本

版本声明:当前使用软件的版本。

### F. 网站

UgeeFun 相关网站,可以找到其他人的作品,也可以分享自己的作品,以及 UgeeFun 的相关介绍,建议留言等选项。

#### ④画笔系统

新版画笔图标直观简明,并且提供充足多样的笔触设置,满足您的个性需求。

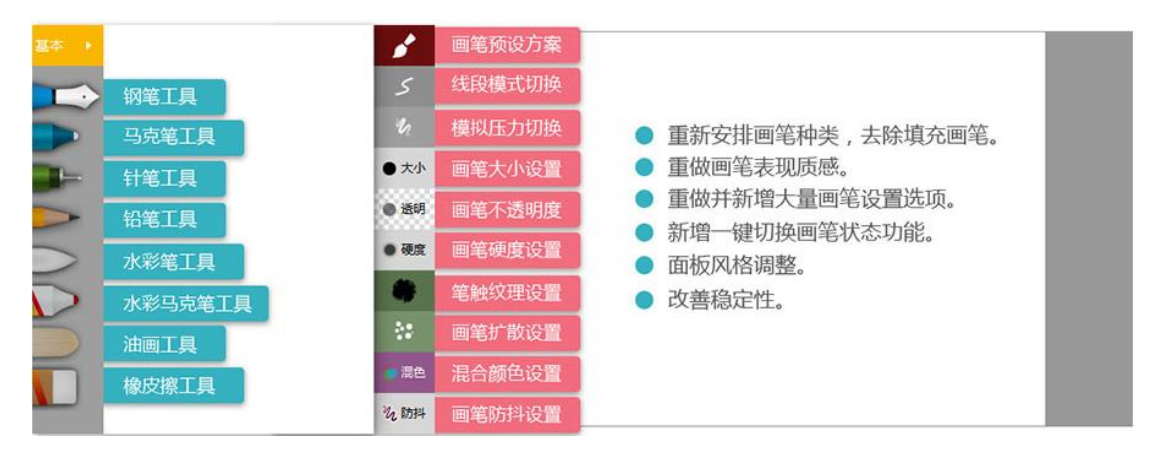

画笔预设方案:

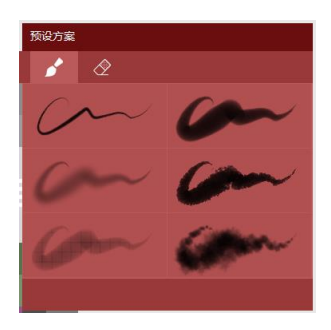

线段模式切换:

| 曲线               |         |
|------------------|---------|
|                  |         |
| $\frown$         |         |
| $\frown \bullet$ | · · · · |
|                  |         |

模拟压力切换:

| 模拟压力 - 快模式 |        |  |
|------------|--------|--|
|            |        |  |
| $\sim$     |        |  |
| $\sim$     | $\sim$ |  |
| $\sim$     | $\sim$ |  |
| $\sim$     |        |  |
|            |        |  |

画笔大小设置:

| 画笔大小    |        |
|---------|--------|
|         | 5рх    |
| 压感控制:   | ON 已开启 |
| 最小值:    | 0%     |
| 快捷键:[/] |        |

画笔不透明度:

| 画笔不透明度   |     |     |
|----------|-----|-----|
|          |     | 90% |
| 压感控制:    | OFF | 已关闭 |
| 快捷键: 0~9 |     |     |
|          |     |     |

画笔硬度设置:

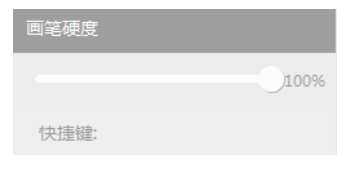

笔触文理设置:

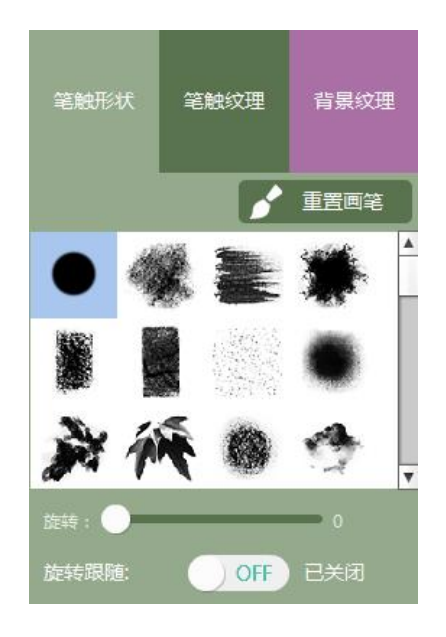

画笔扩散设置:

混合颜色设置:

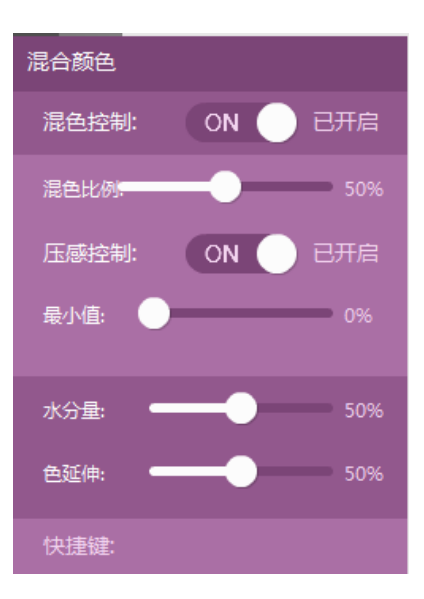

画笔防抖设置

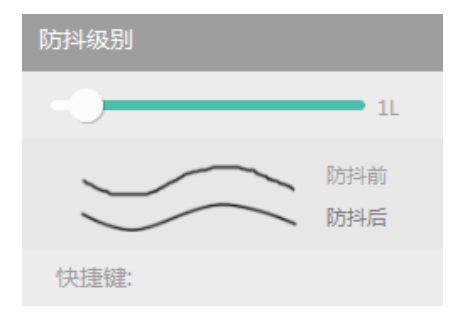

⑤色板工具

多种选色方式,适合您的各种绘图习惯。

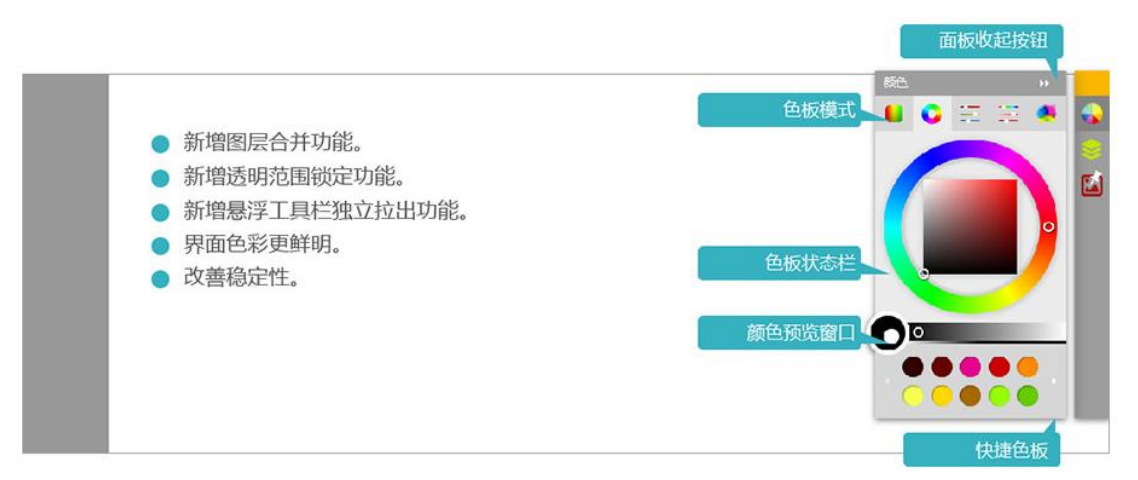

### 常用色板

RGB 色域: 上下是明度变化, 左右是色相变化;

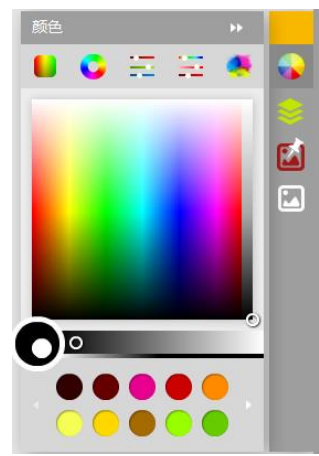

RGB 色环: 外置色相环,内部方框是颜色调整区域;

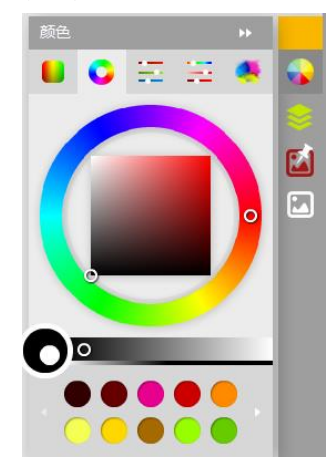

专业色板

RGB 色板:专业级取色工具,精准调节红绿蓝三色数值,搭配颜色更精准;

| 颜色 |       |     |       |   |          |
|----|-------|-----|-------|---|----------|
|    | 0     | Ξ   | Ξ     | 🧶 | <b>e</b> |
| R  |       |     |       | 0 | 8        |
| G  |       |     |       | 0 |          |
| B  |       |     |       | 0 |          |
| •  |       |     |       | - |          |
| ſt | ·么是R( | GB? | FFFFF |   |          |
|    | 0     |     |       |   |          |
|    |       |     |       |   |          |
|    |       |     |       |   |          |

HBS 色板:专业级工具, H 代表色相, S 代表纯度, B 代表明度, 三个数值分别调节;

| 颜色 🔊           |     |
|----------------|-----|
| 📒 🔾 🖂 🖂 🧳      | ۹ 💊 |
| н              |     |
| s (            |     |
| B              | , 🖸 |
| •              |     |
| 什么是HSB? FFFFFF |     |
|                |     |
|                |     |
|                |     |

个性色板

MIX 色板: 灵感来自传统绘图调色方法, 通过不同颜色的混搭调制出理想的颜色。

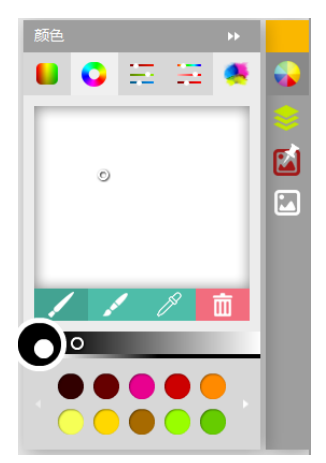

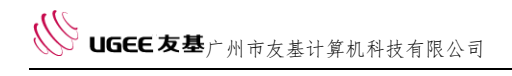

### ⑥图层工具

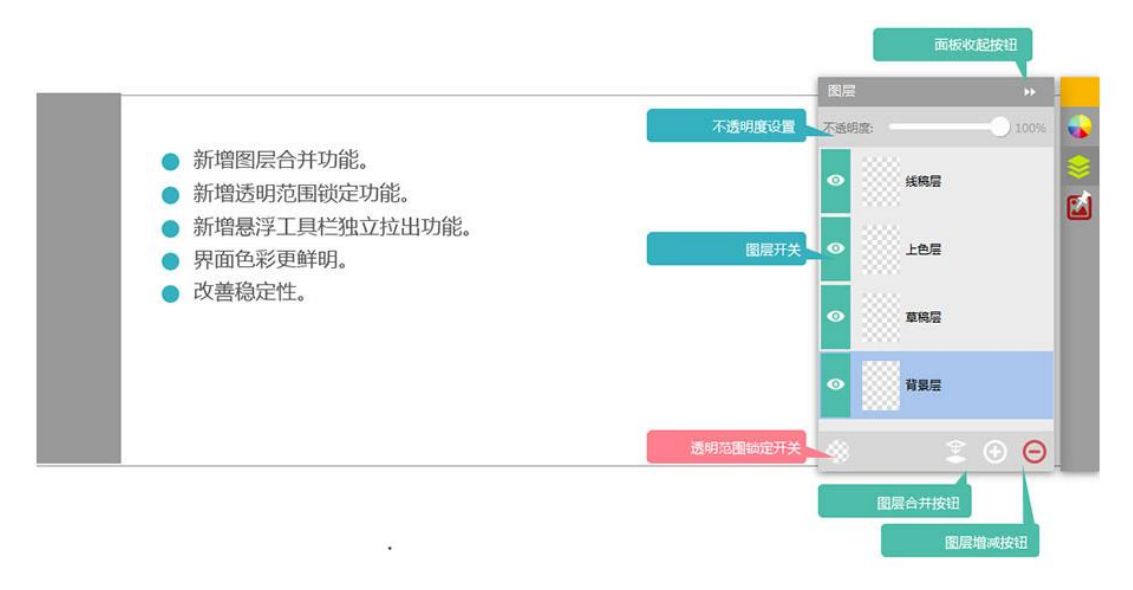

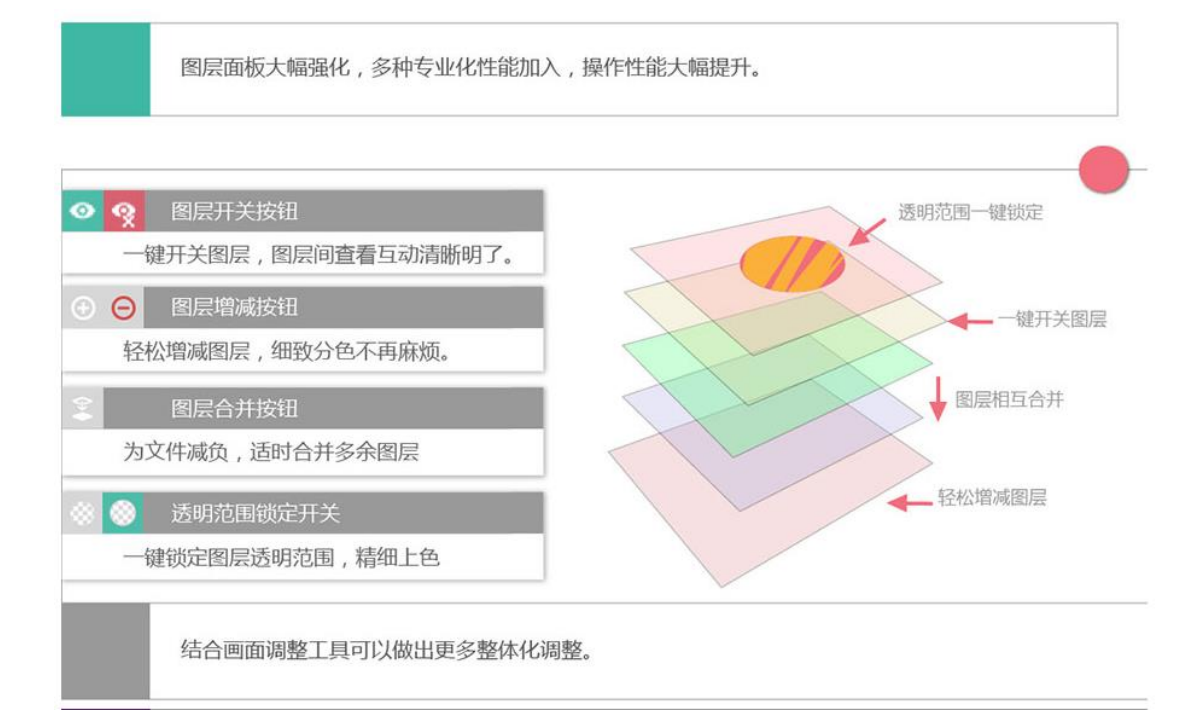

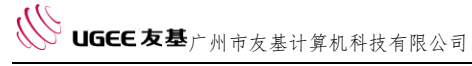

### ⑦画面调制栏

| <ul> <li>◆ 移动图层工具</li> <li>● 自由变换工具</li> <li>● 前增图层移动和变换功能</li> <li>● 修改画稿大小</li> <li>● 修改画稿更方便更稳定。</li> <li>● 新增选择画稿功能。</li> <li>● 新增选择画稿功能。</li> <li>● 界面和图标重做。</li> <li>● 攻善稳定性。</li> <li>● 吸管工具</li> </ul> |  |
|----------------------------------------------------------------------------------------------------|--|
|----------------------------------------------------------------------------------------------------|--|

## A. 移动图层工具/自由变换工具

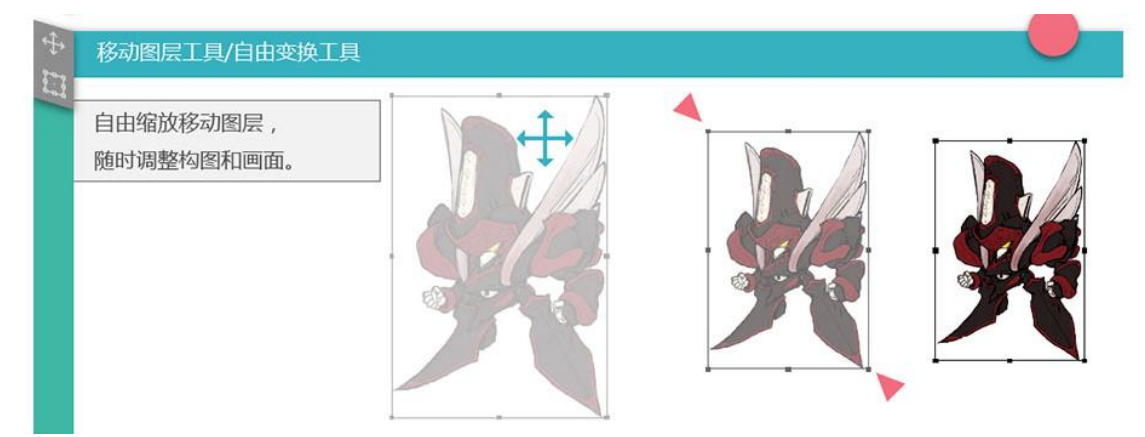

## B. 修改画稿大小工具

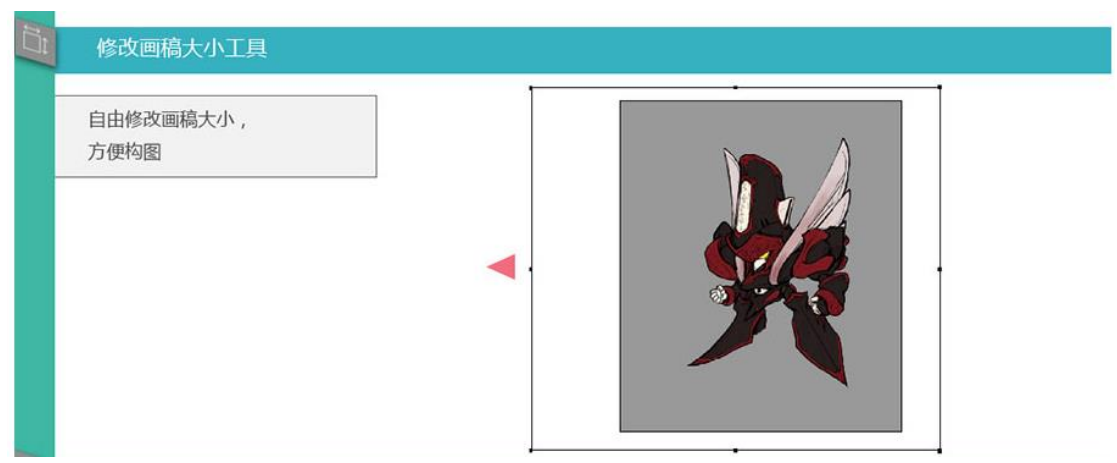

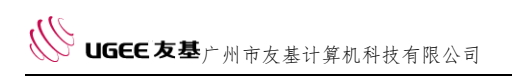

## C. 旋转画稿工具

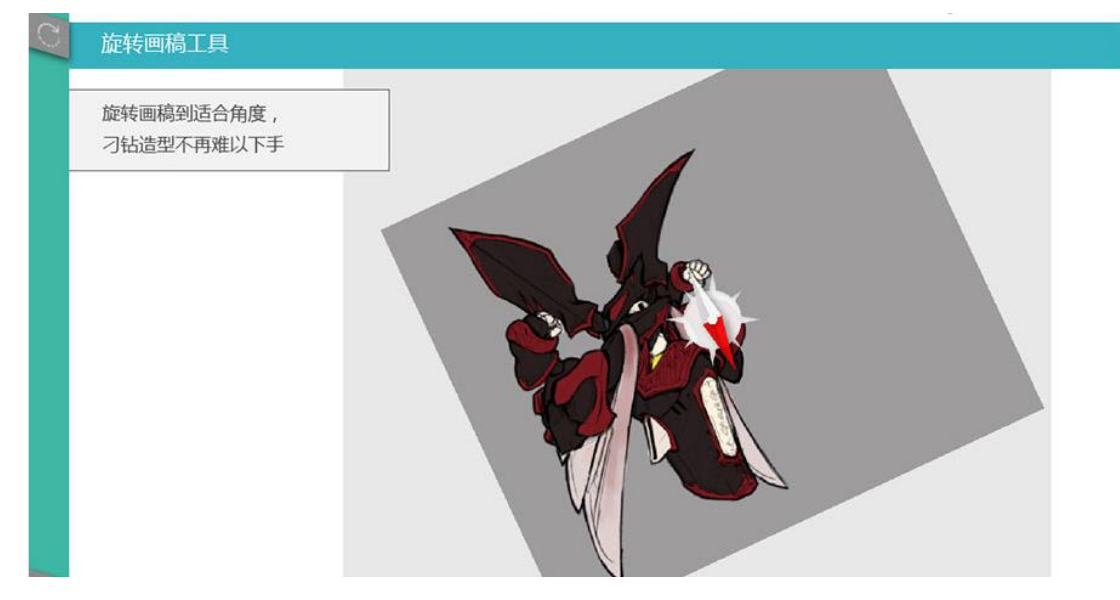

### D. 抓手工具

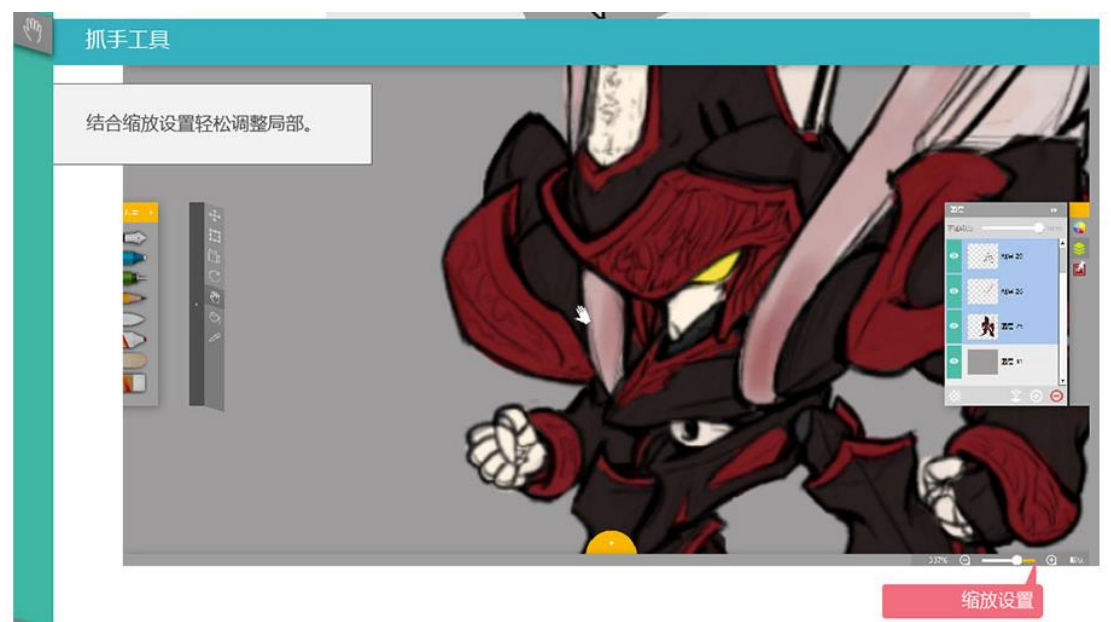

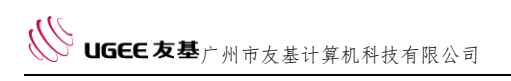

## E. 填色桶工具

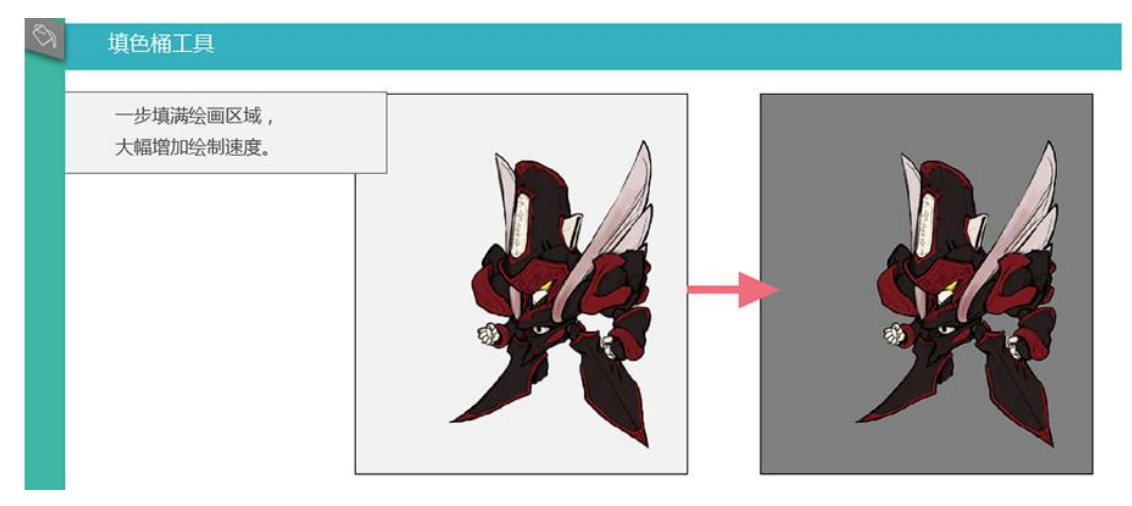

## F. 吸管工具

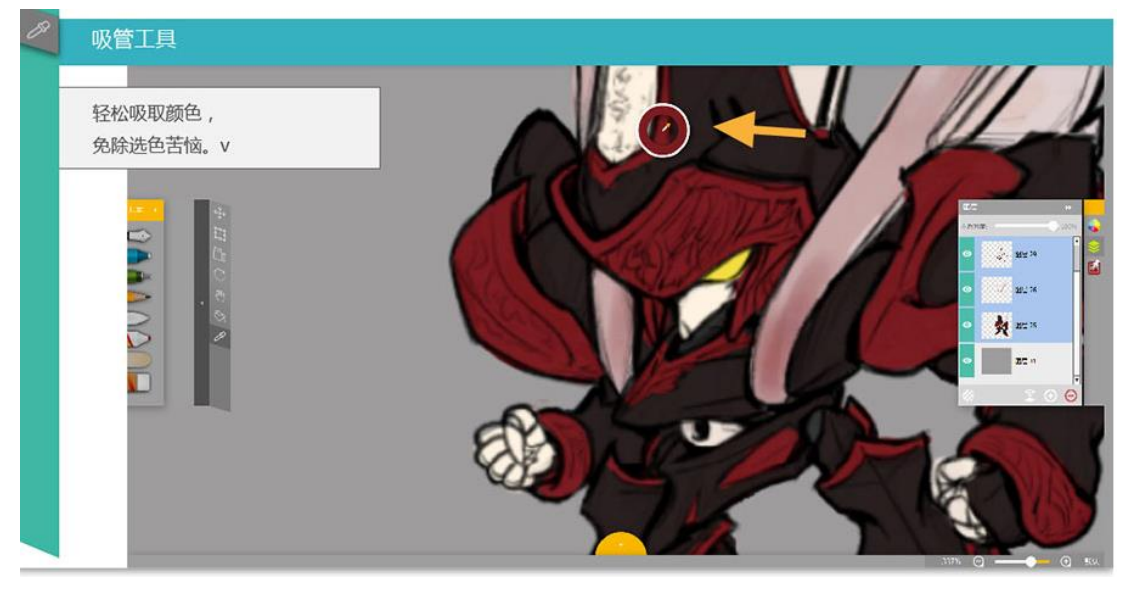

### ⑧参考图工具

灵活运用参考画功能,绘画变得更轻松。

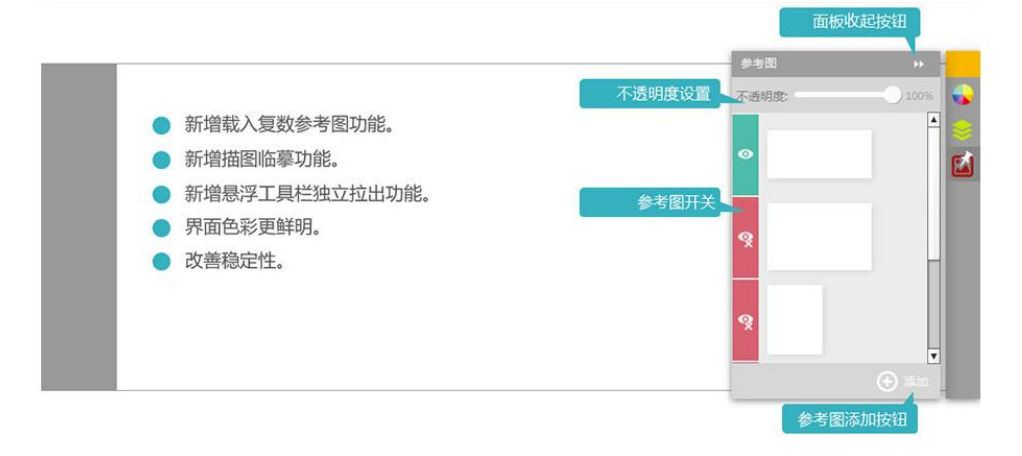

### 描画临摹功能设置方法:

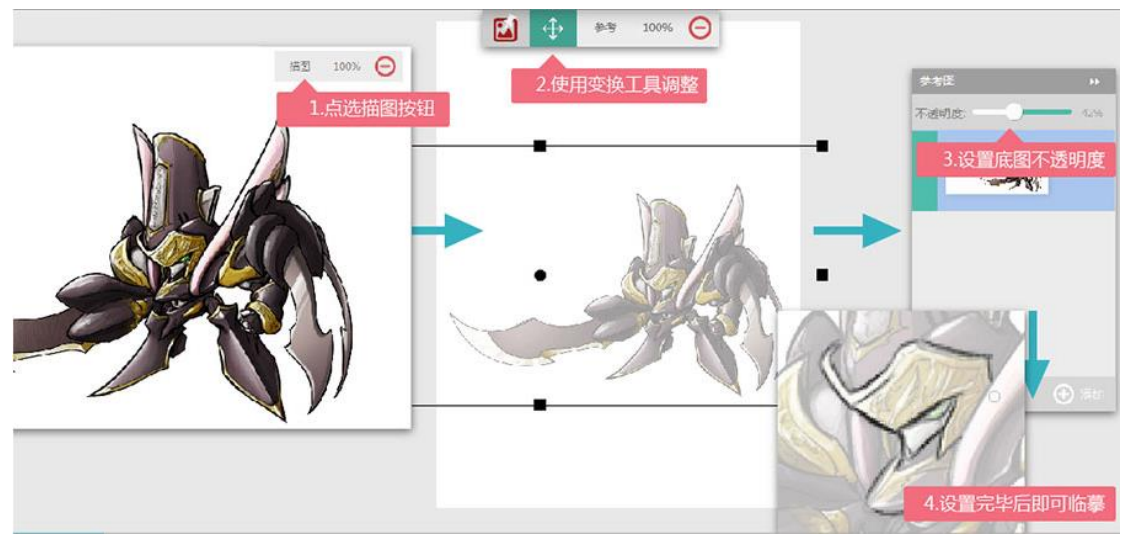

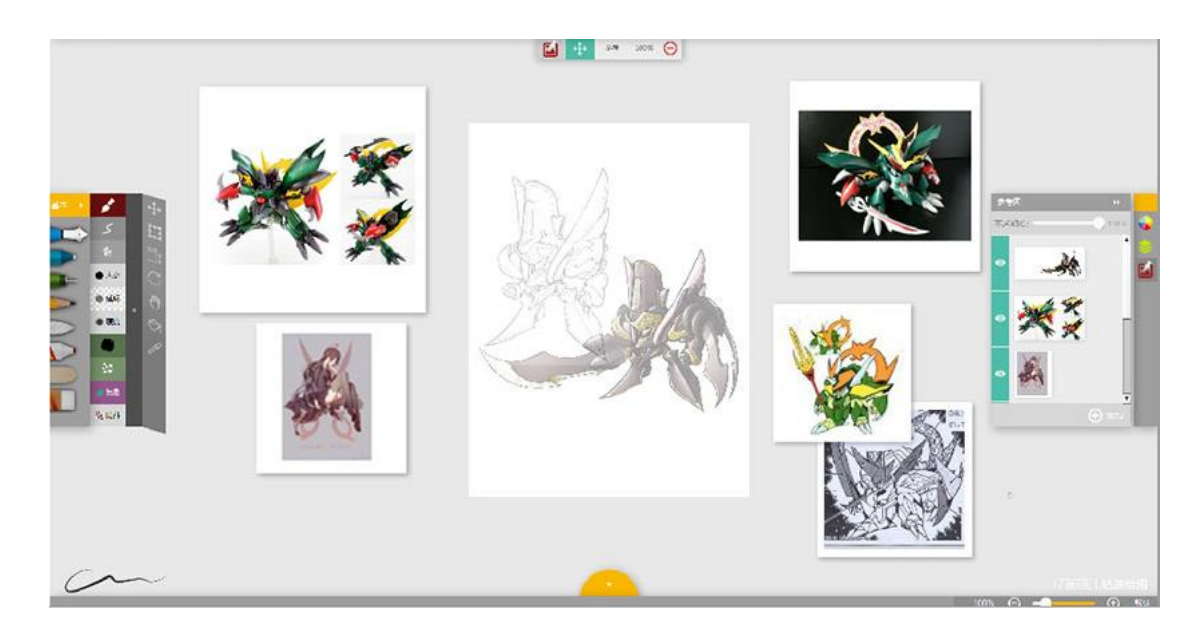

### ⑨恢复画稿功能

UgeeFun 提供画稿自动保存功能,每当您在画布上画 30 笔,软件将自动帮您保存 一次画稿至草稿箱里,在下次打开软件时,将自动提醒您"是否恢复之前的绘画草稿?", 选择"是"将显示"恢复自动保存的画稿",点击上面帮您临时保存的画稿即可继续进 行该画稿的创作。软件最多提供四个可恢复画稿。当您忘记保存作品或者软件不正常退 出导致作品没有正常保存时,使用本软件的恢复画稿功能即可最大程度保障您的画稿不 丢失。

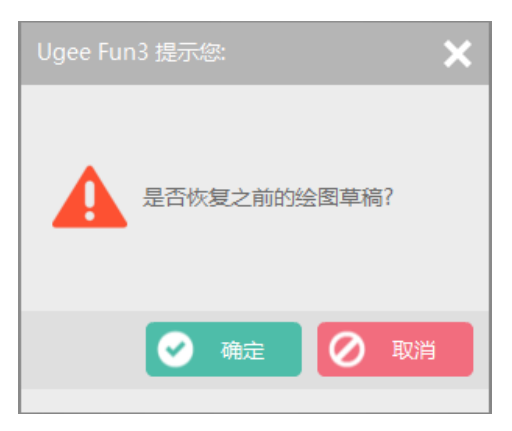

#### ⑩关于压感的说明

UgeeFun 的压感功能分为"速度模拟压感"和"笔压真实压感"。(压感即用速度 / 笔压的方式控制画线线条的粗细。)

速度模拟压感,是指通过绘画速度的方式控制画线线条的粗细,画线速度越快,线 条越粗。

笔压真实压感,是指通过使用数位板(也称绘图板),通过使用绘图压感笔的用力 大小的方式控制画线线条的粗细,画线笔压越大,线条越粗。

笔压真实压感的控制相较于速度模拟压感更容易控制且效果更好,当您使用的笔压 真实压感出现异常时,我们会自动为您切换至速度模拟压感。

简易检验真实压感的方法:选择钢笔工具,用压感笔以较大的力度进行慢速绘画, 如果线条粗则表示使用了真实压感,如果线条细,则表示使用模拟压感。

| 名称                                                                                | 快捷键                                                                       |
|-----------------------------------------------------------------------------------|---------------------------------------------------------------------------|
| 新建                                                                                | Ctrl+N                                                                    |
| 打开                                                                                | Ctrl+O                                                                    |
| 保存                                                                                | Ctrl+S                                                                    |
| 缩小                                                                                | Ctrl+_                                                                    |
| 放大                                                                                | Ctrl+=                                                                    |
| 缩小                                                                                | -                                                                         |
| 放大                                                                                | =                                                                         |
| 缩小                                                                                | Ctrl+数字键-                                                                 |
| 放大                                                                                | Ctrl+数字键+                                                                 |
|                                                                                   |                                                                           |
|                                                                                   |                                                                           |
| 名称                                                                                | 快捷键                                                                       |
| 名称<br>缩小                                                                          | 快捷键<br>数字键-                                                               |
| 名称                                                                                | 快捷键<br>数字键-<br>数字键+                                                       |
| 名称<br>缩小<br>放大<br>适合屏幕                                                            | 快捷键<br>数字键-<br>数字键+<br>Ctrl+0                                             |
| 名称<br>缩小<br>放大<br>适合屏幕<br>实际像素                                                    | 快趣键<br>数字键-<br>数字键+<br>Ctrl+0<br>Ctrl+1                                   |
| 名称<br>缩小<br>故大<br>适合屏華<br>实际像素<br>切换最大化画布                                         | 快趣健<br>数字键+<br>Ctrl+0<br>Ctrl+1<br>F                                      |
| 名称<br>缩小<br>故大<br>适合屏幕<br>实际像素<br>切换最大化画布<br>全屏                                   | 快趣键<br>数字键+<br>2tri+0<br>2tri+1<br>F<br>2tri+Enter                        |
| 名称<br>缩小<br>故大<br>适合屏幕<br>实际像素<br>切换最大化画布<br>全屏<br>减小画笔                           | 快趣键<br>数字键+<br>Ctrl+0<br>Ctrl+1<br>F<br>Ctrl+Enter<br>[                   |
| 名称<br>缩小<br>放大<br>适合屏幕<br>实际像素<br>切换最大化画布<br>全屏<br>减小画笔<br>加大画笔                   | 快趣键<br>数字键+<br>Ctrl+0<br>Ctrl+1<br>F<br>Ctrl+Enter<br>[<br>]              |
| 各称<br>物小<br>放大<br>适合屏幕<br>实际像素<br>切换最大化画布<br>全屏<br>全屏<br>减小画笔<br>加大画笔<br>设置透明度10% | 快趣键<br>熨字键+<br>熨字键+<br>Ctrl+0<br>Ctrl+1<br>F<br>Ctrl+Enter<br>[<br>]<br>] |

## 附1软件快捷键:

| 名称                                                                                                    | 快捷键                                                                                                    |
|----------------------------------------------------------------------------------------------------|----------------------------------------------------------------------------------------------------|
| 设置透明度20%                                                                                                    | 2                                                                                                    |
| 设置透明度30%                                                                                                    | 3                                                                                                    |
| 设置透明度40%                                                                                                    | 4                                                                                                    |
| 设置透明度50%                                                                                                    | 5                                                                                                    |
| 设置透明度60%                                                                                                    | 6                                                                                                    |
| 设置透明度70%                                                                                                    | 7                                                                                                    |
| 设置透明度80%                                                                                                    | 8                                                                                                    |
| 设置透明度90%                                                                                                    | 9                                                                                                    |
|                                                                                                    | 0                                                                                                    |
| 设置透明度100%                                                                                                    |                                                                                                    |
| 设置透明度100%                                                                                                    |                                                                                                    |
| 设置透明度100%                                                                                                    |                                                                                                    |
| 设置透明度100%<br>名称                                                                                                    | 快捷鍵                                                                                                    |
| 设置透明度100%<br>名称<br>象皮擦模式                                                                                                    | 快捷鍵<br>E                                                                                                |
| 设置透明度100%<br>各称<br>全原模式<br>E回                                                                                                    | 快趣鍵<br>E<br>Ctrl+Z                                                                                      |
| 设置透明度100%<br>名称<br>医回<br>た复                                                                                                    | 快速键<br>E<br>Ctrl+Z<br>Ctrl+Y                                                                            |
| 公置透明度100%   各称   各次原模式   反回   方复   所建図层                                                                                                    | 快捷键<br>E<br>Ctrl+Z<br>Ctrl+Y<br>Shift+Ctrl+N                                                            |
| 公置透明度100%   各称   各次課模式   5回   大夏   所建園层   此定園层透明度                                                                                                    | 快趣键<br>E<br>Ctrl+Z<br>Ctrl+Y<br>Shift+Ctrl+N<br>/                                                       |
| 公置透明度100%   当称   各次原模式   区回   大复   所建 图层   此定 图层透明度   り下循环选取圆笔                                                                                                    | 快速键<br>E<br>Ctrl+Z<br>Ctrl+Y<br>Shift+Ctrl+N<br>/<br>B                                                  |
| 公置透明度100%   各称   各次原模式   反原模式   反原模式   近回   方規電局   近記電局透明度   り下循环选取画   向上循环选取画   られば取画                                                                                                    | 快速键<br>E<br>Ctrl+Z<br>Ctrl+Y<br>Shift+Ctrl+N<br>/<br>B<br>Shift+B                                       |
| 公置透明度100%   各称   各方規模式   6回   方复   方建图层透明度   功定图层透明度   う下循环选取画   自本稀工具                                                                                                    | 快速瞭<br>E<br>Ctrl+Z<br>Ctrl+Y<br>Shift+Ctrl+N<br>/<br>B<br>Shift+B<br>G                                  |
| 公置透明度100%   各称   各皮療様式   5回   方望   方建   方建   方進   方進   方指   方指   大変   方指   方指   大変   方指   大変   方指   大変   方指   大変   方指   大変   方   方   方   方   方   方   方   方   方   方   方   方   方   方   方   方   方   方   方   方   方   方   方   方   方   方   方   方   方   方   方   方   方   方   方   方   方   方   方   方   方   方   方   方   方   方   方   方 </td <td>type       E       Ctrl+Z       Ctrl+Y       Shift+Ctrl+N       /       B       Shift+B       G       V</td>                                                                                                    | type       E       Ctrl+Z       Ctrl+Y       Shift+Ctrl+N       /       B       Shift+B       G       V |
| 公置透明度100%   名称   各皮療様式   各皮療様式   5位回   方建園层   近世園层   力に循环洗取問   も診病   上部   方記   方面   方面 <p< td=""><td>快趣號<br/>E<br/>Ctrl+Z<br/>Ctrl+Y<br/>Shift+Ctrl+N<br/>/<br/>B<br/>Shift+B<br/>G<br/>V<br/>V<br/>Ctrl+T</td></p<> | 快趣號<br>E<br>Ctrl+Z<br>Ctrl+Y<br>Shift+Ctrl+N<br>/<br>B<br>Shift+B<br>G<br>V<br>V<br>Ctrl+T              |

# 附2常见问题:

Q: 安装软件时,提示"安装 Adobe Air 出错",导致无法正常安装软件运行环境。 A: 打开

http://support.microsoft.com/mats/Program\_Install\_and\_Uninstall/ch-us,

下载并运行微软修复工具,按提示继续操作,将能看到如下的列表。进入此列表后,请 找出 "Adobe Air"选项,选择后按"下一步"。选择"是,尝试卸载",程序自动运 行,您只需按提示操作即可,现在可以正常安装 Ugee Fun 的安装包了。

Q: 电脑在没有连接网络的情况下,遇到无法安装的问题。

| dobe.co<br>新版本, | om/go/ | getair_cn |
|-----------------|--------|-----------|
| 抗版本,            |        |           |
| 联系、索            | 取更新版   | 云本.       |
|                 |        |           |
|                 |        |           |
|                 |        | 确定        |
|                 |        |           |

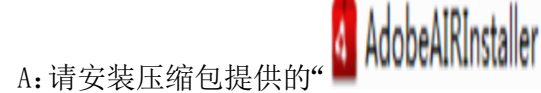

"程序,安装完成后即可正常安装 UgeeFun。

Q: 使用数位板绘画,不能使用真实压感,只能使用模拟压感。

A: 请按如下方法尝试解决:

a、确认您的数位板压感是否正常使用,尝试重新连接数位板;

b、尝试重新启动 Ugee Fun 看是否能解决。

Q: 无法正常登录, 或者登录时提示成功登录窗口却未消失, 而实际没有登录成功。

A: 可能是网络超时引起,请尝试重新启动 Ugee Fun 再重新登录。

Q: 无法上传作品, 或者上传作品时无法获取用户相册资料。

A:可能是网络超时引起,请将您的作品保存至本地,尝试重新启动 UgeeFun 再重新 登录,确认登录成功后再上传作品。

Q: 看时进度条播放进度不能拖动,播放速度较慢。

A: 目前采取的播放处理技术暂时未能提供播放拖动功能,播放问题以后将改善,请 及时更新软件。

如在使用过程中遇有技术障碍或者建议,欢迎通过邮箱 ugee@ugee.com.cn 提交,我们将会依据用户的需求来不断完善我们的软件服务。